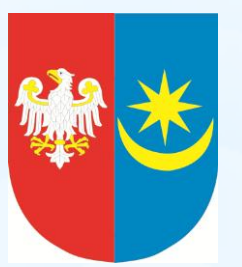

## Nabór na rok szkolny 2013/2014

Instrukcja obsługi Systemu Elektronicznego Wspomagania Rekrutacji do szkół ponadgimnazjalnych

dla uczniów klas trzecich z gimnazjów samodzielnie rejestrujących się w systemie Drogi Kandydacie,

W trakcie rekrutacji wszystkie informacje

dotyczące Ciebie, będą umieszczane na

stronie Twojego osobistego konta.

#### Czytaj je uważnie!

Informacje te pomogą Ci prawidłowo

załatwiać formalności związane

z przyjęciem

do szkoły ponadgimnazjalnej.

#### **Wprowadzenie**

Zanim zdecydujesz, do których szkół i oddziałów będziesz kandydował:

- przeanalizuj ofertę korzystając z informacji o szkołach ponadgimnazjalnych zamieszczonych w BIP lub na stronie internetowej <u>www.powiatminski.pl</u>,
- Odwiedź szkoły podczas organizowanych
  - "dni otwartych",
- zapoznaj się z obowiązującymi w tych szkołach regulaminami rekrutacji,

Dokonując wyboru pamiętaj, że masz prawo kandydować łącznie najwyżej **do trzech szkół,** ale możesz w nich wybrać dowolną liczbę oddziałów w określonej przez Ciebie kolejności.

#### **UWAGA**

Wybierając większą liczbę oddziałów w tych szkołach, zwiększasz swoje szanse w trakcie rekrutacji.

Ustalając kolejność wybranych oddziałów, określasz swoje preferencje - oddział wybrany jako pierwszy to oddział, do którego najbardziej chcesz się dostać. Oddział ostatni to ten, na którym najmniej Ci zależy.

#### <u>UWAGA</u>

Jeśli wybierzesz wyłącznie szkoły (oddziały) o bardzo dużej liczbie kandydatów, możesz nie dostać się do żadnej z nich. Warto rozważyć wybór chociaż jednego oddziału mniej popularnego. System Elektronicznego Wspomagania Rekrutacji działa według następujących zasad:

• kandydat zostaje przydzielony tylko do jednego oddziału,

- znajdującego się **najwyżej** na liście preferencji,
- do którego uzyskał większą liczbę punktów niż inni kandydaci.
   Oznacza to, że kandydat nie blokuje miejsca w oddziałach,
   usytuowanych niżej na jego liście preferencji niż oddział,

do którego został zakwalifikowany.

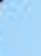

## Etapy działania ELEKTRONICZNEJ REKRUTACJI

#### ETAP 1.

Pierwszą Twoją czynnością jest rejestracja w Systemie Elektronicznego Wspomagania Rekrutacji na stronie internetowej <u>powiatminski.edu.com.pl</u> poprzez założenie osobistego konta. W tym celu powinieneś wprowadzić do Systemu swoje dane osobowe oraz ustanowić hasło dostępu do konta.

<u>UWAGA</u>

- Użyj hasła łatwego do zapamiętania.
- Hasło powinno składać się z minimum 8 znaków.
- Nie udostępniaj nikomu swojego hasła.

Podczas zakładania konta System wygeneruje Twój

identyfikator (login), pod którym będziesz rozpoznawany

w Systemie. Koniecznie należy go zapisać i zachować.

Powyższe operacje będziesz mógł wykonać w dogodnym dla

Ciebie miejscu w terminie od 10.05. 2013 roku

od godz. 10:00

do 24.05.2013

do godz. 15:00.

| <b>Formu</b>                            | larz rejestracyjny                                                                                                    |
|-----------------------------------------|----------------------------------------------------------------------------------------------------|
| UWAGA! Na naste<br>niezbędny do dal:    | pnej stronie formularza otrzymasz identyfikator (login), który wraz z hasłem będzie<br>zego udziału w rekrutacji. Zapamiętaj go lub zapisz i przechowuj w bezpiecznym miejscu. |
| * - pole wymagan                        |                                                                                                    |
| Imiona*                                 | Jan                                                                                                    |
| Nazwisko*                               | Przykładowy                                                                                                    |
| PESEL*                                  | 93100100019                                                                                                    |
| Hasło <mark>*</mark><br>(min. 5 znaków) | *****                                                                                                    |
| Potwierdź hasło*                        | *****                                                                                                    |
| Telefon<br>kontaktowy*                  | przykładowy                                                                                                    |
| Podanie adresu e-<br>swój adres e-mail  | mail nie jest obowiązkowe, jednakże może ułatwić kontakt z Tobą. Jeśli chcesz, możesz wpisać<br>w poniższe okienko.                                                            |
| konto e-mail                            | e-mail@przykładowy.pl                                                                                                    |

Uyrażam zgodę na przetwarzanie mojego adresu e-mail dla celów marketingowych przez firmę RAD-COM. W szczególności wyrażam zgodę na przesyłanie na powyższy adres e-mail informacji pochodzących z serwisu edu.com.pl będącego własnością firmy RAD-COM.

Dalej 🗋

#### ETAP 2.

W drugim etapie wybierz preferowane przez Ciebie języki obce. Możesz uszeregować języki obce i poziom ich nauczania zaczynając od tego, którego chciałbyś uczyć się najbardziej, a kończąc na tym, którego chciałbyś uczyć się najmniej.

#### <u>UWAGA</u>

Lista ma jedynie charakter informacyjny dla szkoły, do której zostaniesz przyjęty i ma pomóc w przydzieleniu Cię do odpowiedniej grupy językowej w nowym roku szkolnym.

Informacja ta nie ma wpływu na przebieg rekrutacji.

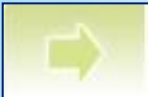

Poniżej możesz uszeregować języki obce i poziom ich nauczania zaczynając od tego, którego chciałbyś uczyć się najbardziej, a kończąc na tym, którego chciałbyś uczyć się najmniej. Poziom nauczania "od podstaw" oznacza, że chciałbyś dopiero rozpocząć naukę danego języka. Poziom nauczania "kontynuacja" oznacza, że uczyłeś się już tego języka w przeszłości i chciałbyś kontynuwać jego naukę.

Niniejsza lista ma jedynie charakter informacyjny dla szkoły, do której zostaniesz przyjęty i ma pomóc w przydzieleniu Cię do odpowiedniej dla Ciebie grupy językowej w nowym roku szkolnym. Informacja ta nie ma wpływu na przebieg rekrutacji i nie jest również drukowana na Twoim podaniu. Jednak im dokładniej określisz swoje preferencje językowe (również dla języków, których aktualnie nie oferują szkoły, które zamierzasz wybrać), tym większe masz szanse, że zostaniesz przydzielony do najbardziej odpowiadającej Ci grupy.

| 1 angleiski (od podstaw)                           |           |                                                                                                    |
|----------------------------------------------------|-----------|----------------------------------------------------------------------------------------------------|
| 🗖 Dodaj język ———————————————————————————————————— |           |                                                                                                    |
| francuski                                          |           | ~                                                                                                    |
| wybierz poziom                                     |           |                                                                                                    |
| wybierz poziom<br>od podstaw                       |           |                                                                                                    |
| kontynuacja                                        |           | and the second second second second second second second second second second second second second second second |
| < <u>Wstecz</u>                                    | Zakończ 🕨 | Dalej 🕨                                                                                                    |

#### ETAP 3.

Kolejnym krokiem jest wybór szkół, do których chcesz kandydować. Szkoły można wybrać z rozwijalnej listy w dowolnej kolejności:

Krok 4/5 - Wybór szkół

W tym miejscu możesz wybrać interesujące Cię szkoły. <u>Kolejność wyboru szkół nie ma znaczenia</u>. Pamiętaj, że zgodnie z obowiązującym prawem możesz wybrać maksymalnie 3 szkoły.

| Szkoła                                                                     |  |
|----------------------------------------------------------------------------|--|
| I L.O. im Adama Mickiewicza z Odziałami Integracyjnymi<br>Szkolna 1,       |  |
| Technikum nr 2<br>Lipowa 51,                                               |  |
| _ Dodaj szkołę                                                             |  |
| wybierz szkołę                                                             |  |
| wybierz szkołę                                                             |  |
| [6] Liceum Profilowane                                                     |  |
| [4] Technikum nr 1                                                         |  |
| [5] Zasadnicza Szkoła Zawodowa nr 1<br>[2] Zasadnicza Szkoła Zawodowa nr 2 |  |
|                                                                            |  |

#### Następnie w obrębie tych szkół wybierz oddziały, do których chcesz kandydować:

#### Krok 5/5 - Wybór oddziałów

W tym miejscu wybierz swoje preferencje dotyczące klas. Możesz wybrać <u>dowolną</u> liczbę oddziałów we wskazanych przez Ciebie szkołach, ale musisz wybrać co najmniej jedną preferencję. Klasa, którą wybierzesz jako pierwszą, uznana zostanie za klasę dla Ciebie najważniejszą (do której chciałbyś się dostać najbardziej), a ostatnia potraktowana zostanie jako klasa, którą jesteś najmniej zainteresowany. Możesz usunąć klasę z listy naciskając krzyżyk (x) przy jej nazwie. Wtedy wszystkie klasy poniżej usuwanej zostaną umieszczone o jedną pozycję wyżej. Możesz również przesuwać poszczególne preferencje w górę lub w dół przy użyciu strzałek umieszczonych przy każdej z nich.

Kiedy wybierzesz już wszystkie klasy, które Cię interesują naciśnij przycisk "Zakończ" na dole strony - wtedy otrzymasz nowe informacje co powinieneś dalej robić.

Uwaga! Kolorem zielonym i *pochyłą* czcionką oznaczone zostały oddziały, w których obowiązuje sprawdzian uzdolnień kierunkowych (szczegóły w regulaminie).

# 1. (1a) mat-fiz-inf (ang-franc\*) Image: Comparison of the second second sec

| wybierz oddział                                             |       |
|-------------------------------------------------------------|-------|
| wybierz oddział                                             |       |
| _/ L.O. im Adama Mickiewicza z Odziałami Integracyjnymi     |       |
| (1a+i) mat-fiz-inf (ang-franc*)                             | 1.514 |
| (1B) chem-fiz (ang <sup>*</sup> -niem)                      |       |
| 1c) mat-fiz-ang (niem-ros)                                  | P.    |
| Technikum nr 2                                              |       |
| (1a+b) Technik mechanik (wyb-franc)                         |       |
| Liceum Profilowane                                          |       |
| (1a) rzemiosło artystyczne i użytkowe w metalu (ang*-franc) |       |
| (1b) socjalny (franc-ros)                                   |       |

#### <u>UWAGA</u>

- Bardzo istotną rolę odgrywa kolejność wybranych oddziałów. Oddział wybrany jako pierwszy, to oddział, do którego najbardziej chcesz się dostać. Ostatni, to ten, na którym najmniej Ci zależy. Przemyśl dobrze wybór kolejności oddziałów.
- Szkoła, prowadząca oddział, który wybrałeś jako pierwszy to tzw. szkoła pierwszego wyboru. Jej nazwa oraz adres będzie wyeksponowana na stronie głównej Twojego konta.
- Starając się o przyjęcie do oddziałów, do których wymagane są dodatkowe dokumenty (tj. do oddziału integracyjnego, dwujęzycznego, do zasadniczej szkoły zawodowej, do technikum), postaraj się o nie odpowiednio wcześnie. Szczegółowe informacje na ten temat znajdziesz w regulaminach rekrutacji tych szkół.

#### ETAP 4

Po wybraniu szkół i oddziałów, wydrukuj z Systemu podanie. Oprócz Ciebie muszą podpisać je rodzice lub prawni opiekunowie. Zanieś je do "szkoły pierwszego wyboru". Wraz z podaniem powinieneś złożyć kopie dodatkowych zaświadczeń, które są wymagane w szkole do której kandydujesz, a także kopie dokumentów potwierdzających spełnienie warunków uprawniających do pierwszeństwa przyjęcia do szkoły w przypadku uzyskania przez kandydatów do tego samego oddziału takiej samej liczby punktów.

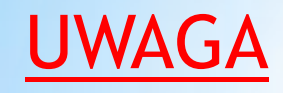

Oryginały wszystkich dokumentów powinieneś trzymać w domu (złożysz je - wraz z oryginałem świadectwa i zaświadczeniem o wyniku egzaminu gimnazjalnego do szkoły, do której zostaniesz przyjęty).

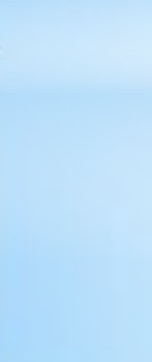

## Ostateczny termin przyjmowania podań <u>w szkole</u> <u>pierwszego wyboru</u> mija dnia 24.05.2013 o

#### godz. 15:00

Nie czekaj do ostatniej chwili!

#### **UWAGA**

Po dostarczeniu podania do szkoły nie zmieniaj już (na swoim koncie w Systemie) kolejności wybranych oddziałów. Jeżeli informacja w Systemie będzie różnić się od informacji na podaniu, to podczas weryfikacji podanie zostanie odrzucone.

Weryfikacja podania w szkole może trwać nawet do 7 dni. Gdyby po 7 dniach informacja o akceptacji podania nie pojawiła się na stronie głównej Twojego konta, skontaktuj się ze szkołą pierwszego wyboru.

## Tak będzie wyglądała informacja o zaakceptowaniu przez szkołę Twojego podania:

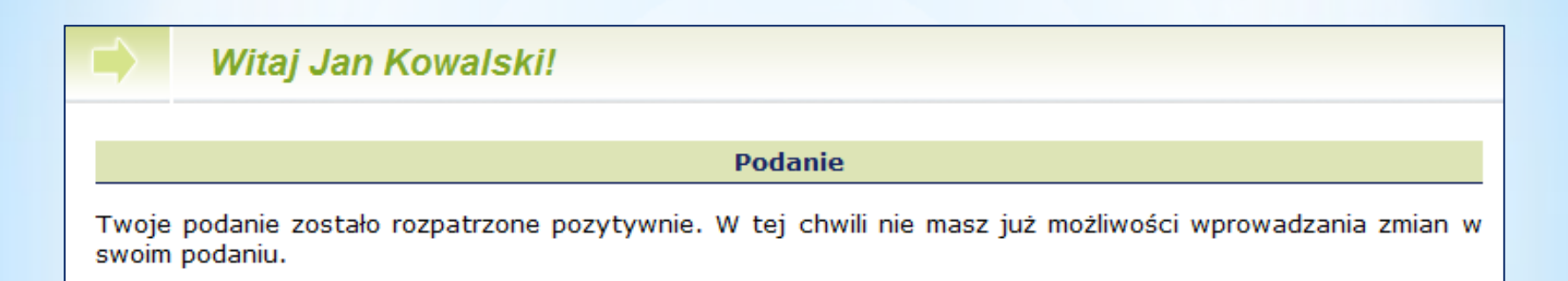

#### Zaakceptowany formularz zgłoszeniowy

Po zweryfikowaniu podania w "szkole pierwszego wyboru", możliwość zmiany kolejności wyboru oddziałów w Systemie zostanie zablokowana.

#### ETAP 5.

Po otrzymaniu oryginału świadectwa ukończenia gimnazjum oraz oryginału zaświadczenia o wynikach egzaminu gimnazjalnego zaloguj się do Systemu i wypełnij formularz osiągnięć.

Czynność tę powinieneś wykonać do dnia 1.07. 2013 roku do godziny 16:00.

| S. Twoje oceny na swiade                                                                                                    | ccwie                                                                                            |                                                                                                    |                                                                              |
|----------------------------------------------------------------------------------------------------|--------------------------------------------------------------------------------------------------|----------------------------------------------------------------------------------------------------|------------------------------------------------------------------------------|
| Dla każdego przedmiotu<br>świadectwie ukończenia g                                                                                                    | wpisz cyfrowy odpow<br>imnazjum.                                                                 | iednik oceny, którą uzyskałe:                                                                                          | ś(aś) z tego przedmiotu n                                                    |
| Odpowiedniki ocen są na<br>nawiasie):<br>celujący (wzorowe): 6<br>bardzo dobry (bardzo dobr<br>dobry (dobre): 4<br>dostateczny (poprawne):<br>dopuszczający (nieodpowi<br>niedostateczny (naganne) | astępujące (w przypad<br>re): 5<br>3<br>iednie): 2<br>: 1                                        | lku oceny zachowania zasto:                                                                                            | suj odpowiedniki podane s                                                    |
| Jeżeli nie uczyłeś(aś) się<br>(zero) lub pozostaw pusł<br>"Dodatkowe zajęcia eduka                                                                                                    | danego przedmiotu w<br>te pole. Jeżeli dany p<br>acyjne", zaznacz kwadr                          | gimnazjum lub byłeś(aś) z i<br>rzedmiot wpisany jest na Tv<br>acik przy odpowiedniej ocenie                            | niego zwolniony(a) wpisz<br>woim świadectwie w częś<br>e.                    |
|                                                                                                    | 104                                                                                              |                                                                                                    | 25.5 25.15                                                                   |
| Język polski                                                                                                    | 6                                                                                                | Chemia                                                                                                    | 6                                                                            |
| Język polski<br>Historia                                                                                                    | 6<br>5                                                                                           | Chemia<br>Biologia                                                                                                    | 6<br>5                                                                       |
| Język polski<br>Historia<br>WOS/KOS                                                                                                    | 6<br>5<br>5                                                                                      | Chemia<br>Biologia<br>Geografia                                                                                        | 6<br>5<br>6                                                                  |
| Język polski<br>Historia<br>WOS/KOS<br>Język angielski                                                                                                    | 6<br>5<br>5<br>6                                                                                 | Chemia<br>Biologia<br>Geografia<br>Plastyka                                                                            | 6<br>5<br>6<br>7                                                             |
| Język polski<br>Historia<br>WOS/KOS<br>Język angielski<br>Język niemiecki                                                                                                    | 6<br>5<br>5<br>6 V                                                                               | Chemia<br>Biologia<br>Geografia<br>Plastyka<br>Muzyka                                                                  | 6<br>5<br>6<br>7<br>5<br>7                                                   |
| Język polski<br>Historia<br>WOS/KOS<br>Język angielski<br>Język niemiecki<br>Język rosyjski                                                                                                    | 6<br>5<br>6 M<br>1<br>1                                                                          | Chemia<br>Biologia<br>Geografia<br>Plastyka<br>Muzyka<br>Technika                                                      | 6<br>5<br>6<br>7<br>5<br>7<br>6                                              |
| Język polski<br>Historia<br>WOS/KOS<br>Język angielski<br>Język niemiecki<br>Język rosyjski<br>Język francuski                                                                                     | 6<br>5<br>6 V<br>0<br>5                                                                          | Chemia<br>Biologia<br>Geografia<br>Plastyka<br>Muzyka<br>Technika<br>Informatyka                                       | 6<br>5<br>6<br>7<br>5<br>7<br>6<br>7<br>6                                    |
| Język polski<br>Historia<br>WOS/KOS<br>Język angielski<br>Język niemiecki<br>Język rosyjski<br>Język francuski<br>Język włoski                                                                     | 6<br>5<br>6<br>7<br>7<br>7<br>7<br>7<br>7<br>7<br>7<br>7<br>7<br>7<br>7<br>7<br>7<br>7<br>7<br>7 | Chemia<br>Biologia<br>Geografia<br>Plastyka<br>Muzyka<br>Technika<br>Informatyka<br>W-F                                | 6<br>5<br>6<br>7<br>5<br>7<br>6<br>7<br>6<br>7<br>5                          |
| Język polski<br>Historia<br>WOS/KOS<br>Język angielski<br>Język niemiecki<br>Język rosyjski<br>Język francuski<br>Język włoski<br>Język hiszpański                                                 | 6<br>5<br>6<br>7<br>7<br>7<br>7<br>7<br>7<br>7<br>7<br>7<br>7<br>7<br>7<br>7<br>7<br>7<br>7<br>7 | Chemia<br>Biologia<br>Geografia<br>Plastyka<br>Muzyka<br>Technika<br>Informatyka<br>W-F<br>Religia/Etyka               | 6<br>5<br>6<br>7<br>5<br>7<br>6<br>7<br>5<br>5<br>5                          |
| Język polski<br>Historia<br>WOS/KOS<br>Język angielski<br>Język niemiecki<br>Język rosyjski<br>Język francuski<br>Język włoski<br>Język hiszpański<br>Matematyka                                   |                                                                                                  | Chemia<br>Biologia<br>Geografia<br>Plastyka<br>Muzyka<br>Technika<br>Informatyka<br>W-F<br>Religia/Etyka<br>Zachowanie | 6<br>5<br>6<br>7<br>5<br>7<br>6<br>7<br>7<br>6<br>5<br>7<br>6<br>5<br>7<br>6 |
| Język polski<br>Historia<br>WOS/KOS<br>Język angielski<br>Język niemiecki<br>Język rosyjski<br>Język francuski<br>Język włoski<br>Język hiszpański<br>Matematyka<br>Fizyka                         | 6<br>5<br>6<br>7<br>7<br>7<br>7<br>7<br>7<br>7<br>7<br>7<br>7<br>7<br>7<br>7<br>7<br>7<br>7<br>7 | Chemia<br>Biologia<br>Geografia<br>Plastyka<br>Muzyka<br>Technika<br>Informatyka<br>W-F<br>Religia/Etyka<br>Zachowanie | 6<br>5<br>6<br>7<br>5<br>7<br>7<br>6<br>7<br>7<br>6<br>5<br>5<br>5<br>6      |

W internetowym formularzu osiągnięć **wprowadź** informacje o ocenach na świadectwie, wynikach egzaminu gimnazjalnego oraz innych osiągnięciach, np. w konkursach, olimpiadach. Pamiętaj, by wpisywać do Systemu **dokładnie to i tylko to, co jest wpisane na świadectwie**.

#### ETAP 6.

Po wypełnieniu formularza osiągnięć musisz zanieść kopię świadectwa ukończenia gimnazjum oraz kopię zaświadczenia o wynikach egzaminu gimnazjalnego **do (nie więcej niż trzech) szkół w terminie od 28 czerwca 2013r. do 01 lipca 2013r.** 

Pamiętaj, że każda strona dokumentu musi być potwierdzona za zgodność z oryginałem przez dyrektora gimnazjum: ,, Stwierdzam zgodność z oryginałem", data, pieczęć urzędowa szkoły, pieczęć imienna i podpis dyrektora).

#### <u>UWAGA</u>

Kandydaci składają dokumenty, o których mowa powyżej, w szkołach, w których mają złożone kwestionariusze podania.

W miastach, w których funkcjonuje elektroniczne wspomaganie rekrutacji, a kandydat wybrał trzy szkoły w jednym mieście, może złożyć jedną kopię świadectwa i zaświadczenia o szczegółowych wynikach egzaminu przeprowadzanego w ostatnim roku nauki w gimnazjum w szkole pierwszego wyboru "Szkoła pierwszego wyboru" dokonuje ponownego sprawdzenia

zgodności danych w Systemie z informacjami zawartymi w

dokumentach. Po weryfikacji na Twoje konto zostanie przesłany

komunikat o akceptacji lub odrzuceniu podania.

W tym drugim przypadku zgłoś się natychmiast do "szkoły pierwszego wyboru" w celu wyjaśnienia niezgodności.

Punktację możesz sprawdzić wybierając z menu po lewej stronie pozycję Kalkulator punktowy:

| Nr | Szkoła, Oddział                                                                            | Punkty       |
|----|--------------------------------------------------------------------------------------------|--------------|
| 1  | I L.O. im Adama Mickiewicza z Odziałami Integracyjnymi<br>(1a) mat-fiz-inf (ang-franc*)    | 169.8 na 200 |
| 2  | I L.O. im Adama Mickiewicza z Odziałami Integracyjnymi<br>(1b) hist-wos-ang-niem (wyb-wyb) | 189.8 na 200 |
| з  | I L.O. im Adama Mickiewicza z Odziałami Integracyjnymi<br>(1B) chem-fiz (ang*-niem)        | 169.8 na 200 |
| 4  | Liceum Profilowane<br>(1a) rzemiosło artystyczne i użytkowe w metalu (ang*-franc)          | 149.8 na 200 |
| 5  | Liceum Profilowane<br>(1b) socjalny (franc-ros)                                            | 189.8 na 200 |
| 6  | I L.O. im Adama Mickiewicza z Odziałami Integracyjnymi<br>(1c) mat-fiz-ang (niem-ros)      | 189.8 na 200 |
| 7  | Technikum nr 2<br>(1a+b) Technik mechanik (wyb-franc)                                      | 169.8 na 200 |

Punkty rekrutacyjne za osiągnięcia

#### ETAP 7

Dnia 04.07.2013 o godzinie 16.00 na stronie Twojego konta oraz na listach wywieszonych w Twojej "szkole pierwszego wyboru", znajdziesz informację do którego oddziału zostałeś zakwalifikowany.

Powinieneś niezwłocznie dostarczyć oryginały dokumentów do szkoły, do której zostałeś zakwalifikowany.

#### <u>UWAGA</u>

Niedostarczenie w terminie do dnia 08.07.2013 do godziny 15.00 wymaganych dokumentów, oznacza rezygnację z kandydowania do tego oddziału i skreślenie Ciebie z listy zakwalifikowanych do przyjęcia.

Dnia 08.07.2013 o godzinie 16.00 wszystkie szkoły ponadgimnazjalne ogłaszają listy przyjętych (kandydatów, którzy złożyli oryginały dokumentów) Jeżeli nie dostałeś się do żadnego z wybranych przez siebie oddziałów, zajrzyj

na stronę **"Wolne miejsca" dostępną w Systemie**. Wykaz wolnych miejsc będzie również dostępny we wszystkich szkołach ponadgimnazjalnych.

Weź udział w rekrutacji uzupełniającej!

Wybierz odpowiedni oddział z wolnymi miejscami i złóż dokumenty w szkole, która ten oddział prowadzi. Masz na to czas od dnia:
09.07.2013 od godziny 09:00 do 09.07.2013 do godziny 15:00.

Ostateczne ogłoszenie list kandydatów przyjętych do klas pierwszych szkół ponadgimnazjalnych nastąpi dnia <u>11.07. 2011 o godzinie 15.30.</u>

#### Dokumenty, które powinieneś złożyć do szkoły,

#### do której się dostałeś:

- oryginał świadectwa,
- oryginał zaświadczenia o wynikach egzaminu gimnazjalnego,
- oryginały innych zaświadczeń wymaganych przy przyjęciu do danego oddziału,
- fotografie,
- kwestionariusz osobowy, którego wzór będziesz mógł pobrać ze strony internetowej szkoły, do której się dostałeś lub w tej szkole.

#### W przypadku równej liczby punktów

### pierwszeństwo przyjęcia mają:

Sieroty, półsieroty, osoby przebywające w placówkach opiekuńczo - wychowawczych oraz osoby umieszczone w rodzinach zastępczych (zaświadczenie wystawia gimnazjum macierzyste),

Kandydaci z problemami zdrowotnymi, ograniczającymi możliwości wyboru kierunku kształcenia ze względu na stan zdrowia (opinię wystawia publiczna poradnia psychologiczno - pedagogiczna)

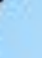

## Powodzenia w rekrutacji

Oferta szkół ponadgimnazjalnych prowadzonych przez Powiat Miński: www.powiatminski.pl/oferta szkół ponadgimnazjalnych

Zarządzenie Kuratora Oświaty

Kalendarium naboru na rok szkolny 2013/2014

Rejestracja w Systemie Elektronicznego Wspomagania Rekrutacji : powiatminski.edu.com.pl